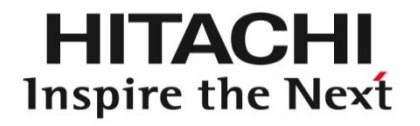

#### StarBoard Software 利用手順書

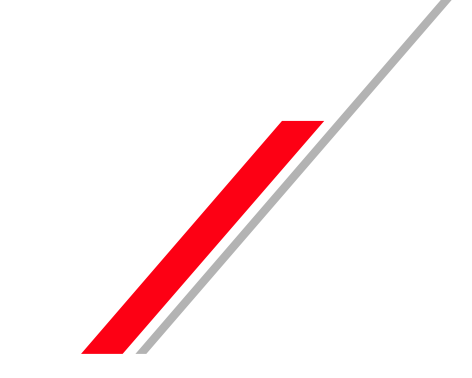

© Hitachi Solutions, Ltd. 2011. All rights reserved.

- 1-1. StarBoard Software の起動
- 1-2. 位置合わせ
- 1-3. 基本操作:初期画面
- 1-4. 基本操作:PC画面モード
- 1-5. 基本操作:ホワイトボード
- 1-6. 記述:手書きペン
- 1-7. 記述:インテリペン・レーザポインタペン
- 1-8. 消しゴム
- 1-9. 文字認識
- 1-10.インターネット検索
- 1-11.ツールバーを好みに合わせて変更
- 1-12.ファイルの保存

# 1-1. StarBoard Softwareの起動

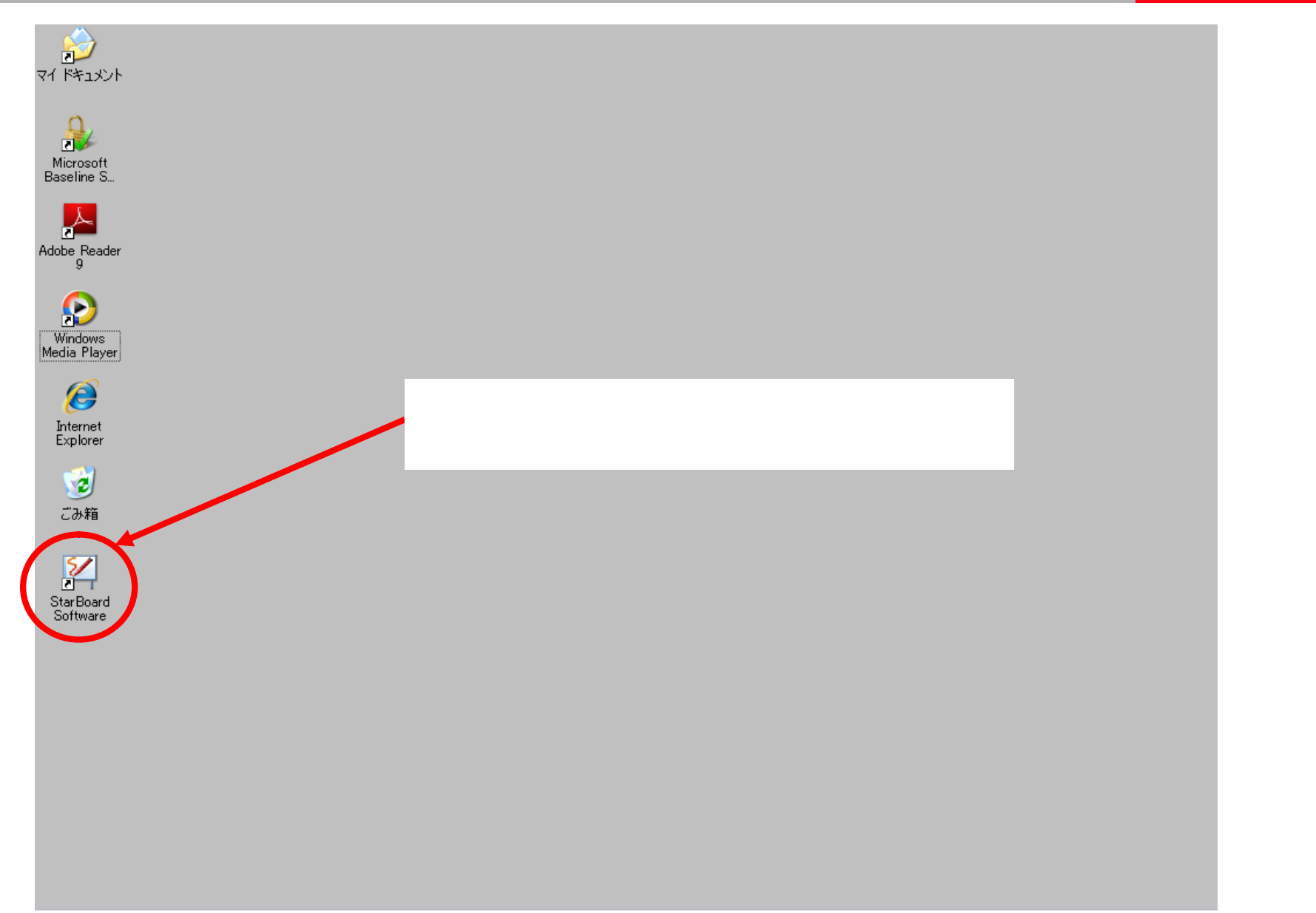

HITACHI

Inspire the Next

## 1-2. 位置合わせ

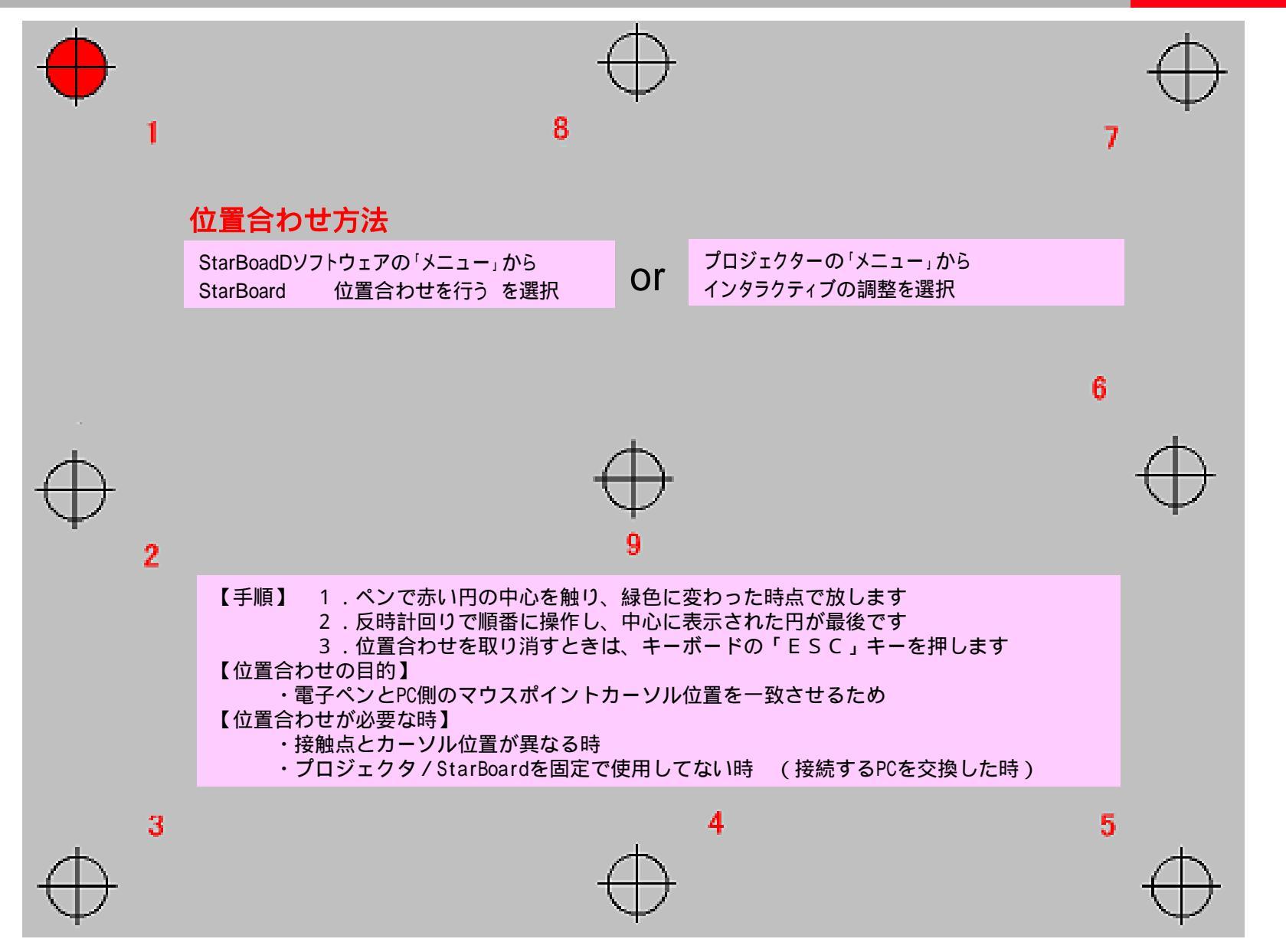

1-3. 基本操作:初期画面

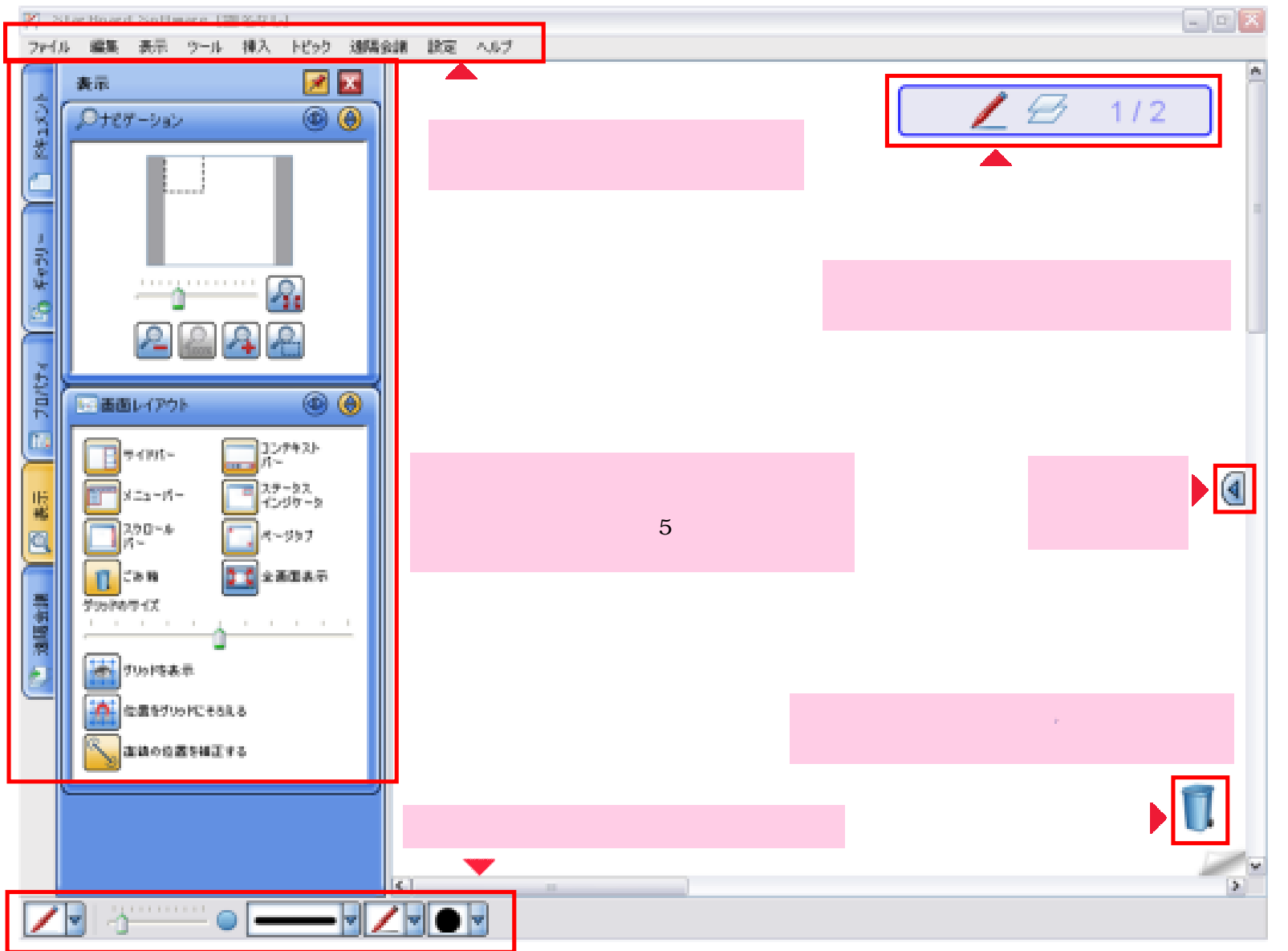

HITACHI

Inspire the Next

1-4. 基本操作:PC画面モード

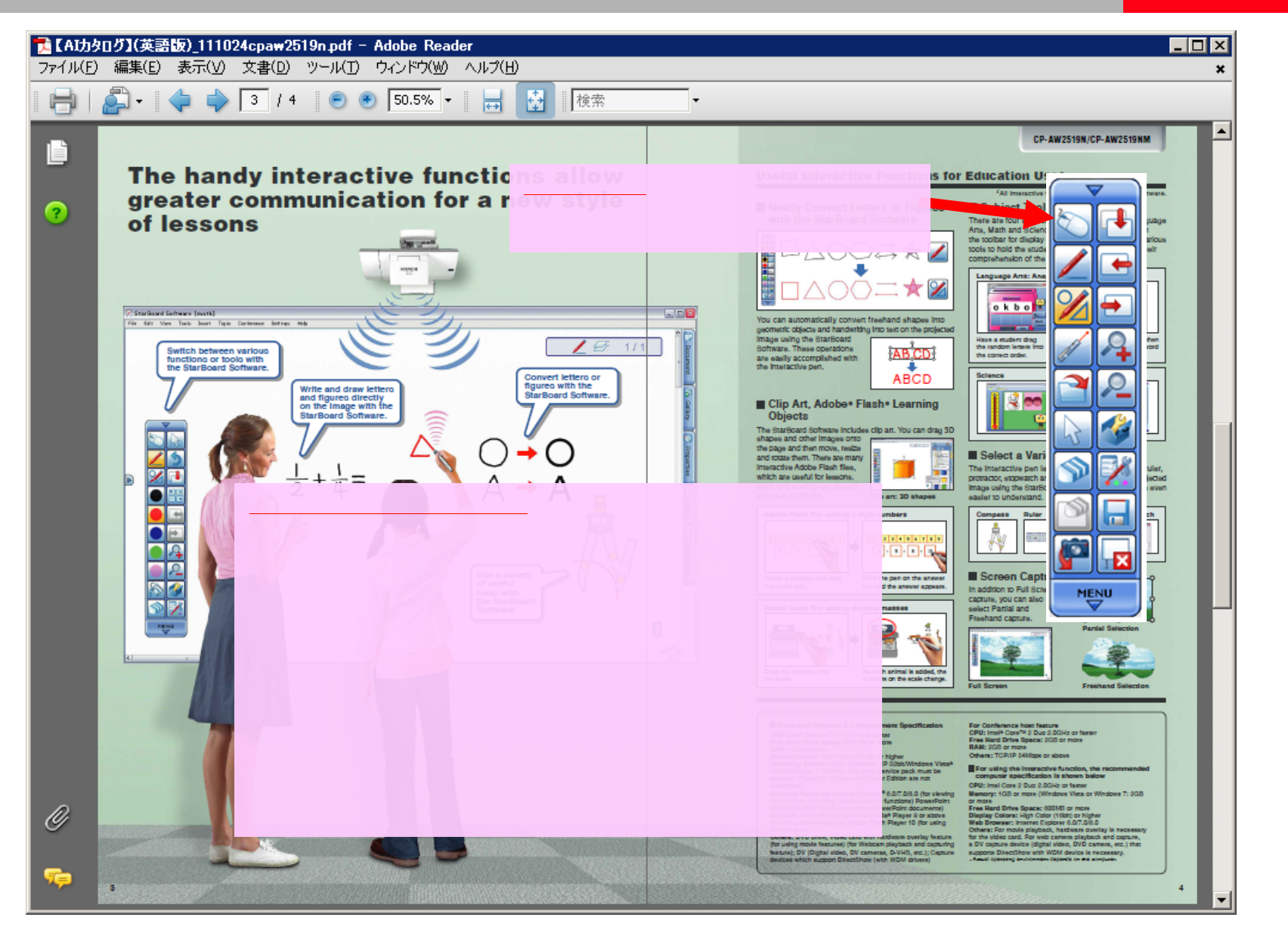

HITACHI

**Inspire the Next** 

1-5. 基本操作:ホワイトボード

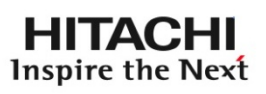

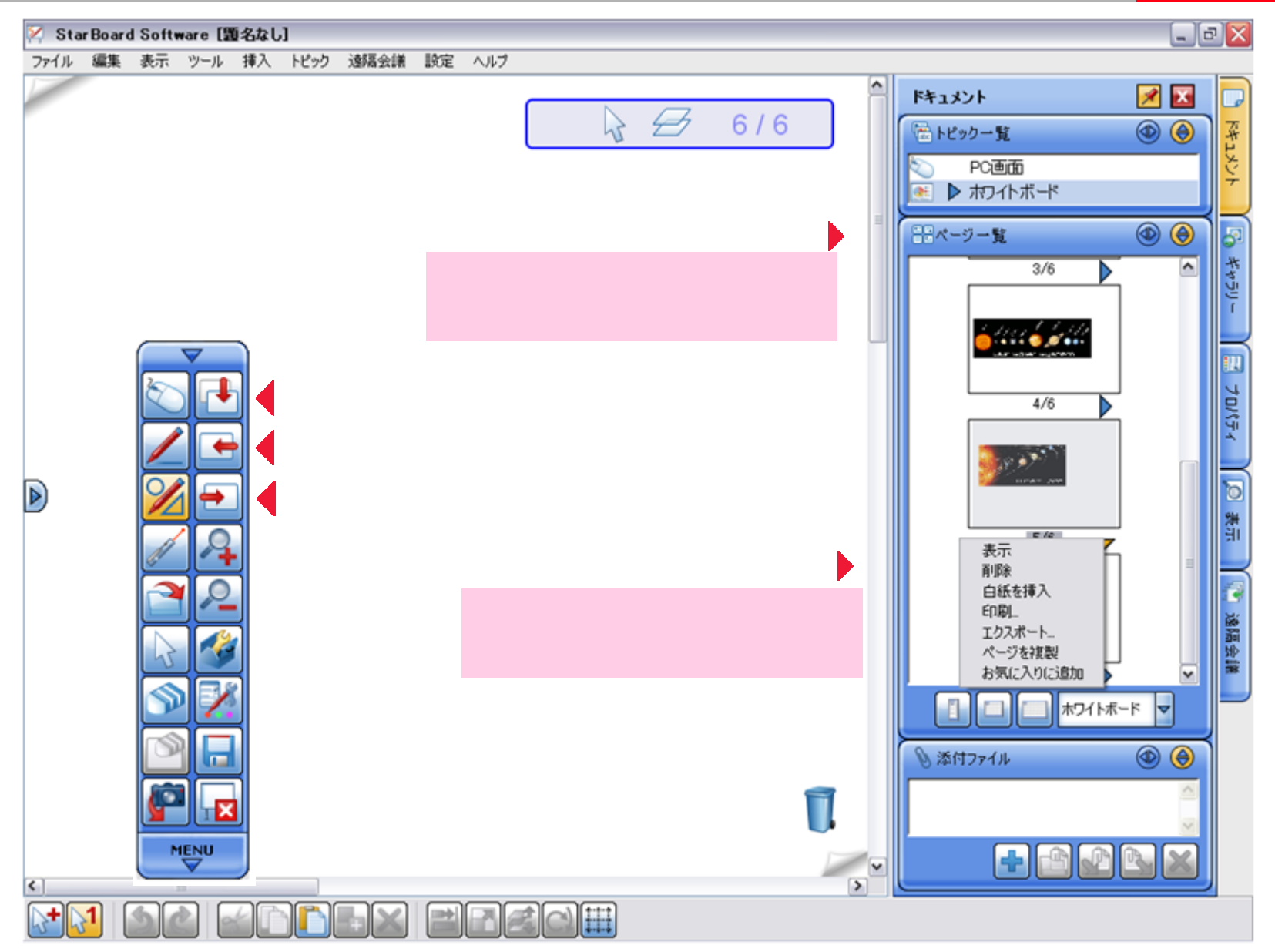

© Hitachi Solutions, Ltd. 2011. All rights reserved.

7

1-6. 記述:手書きペン

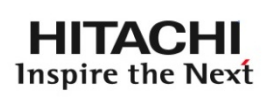

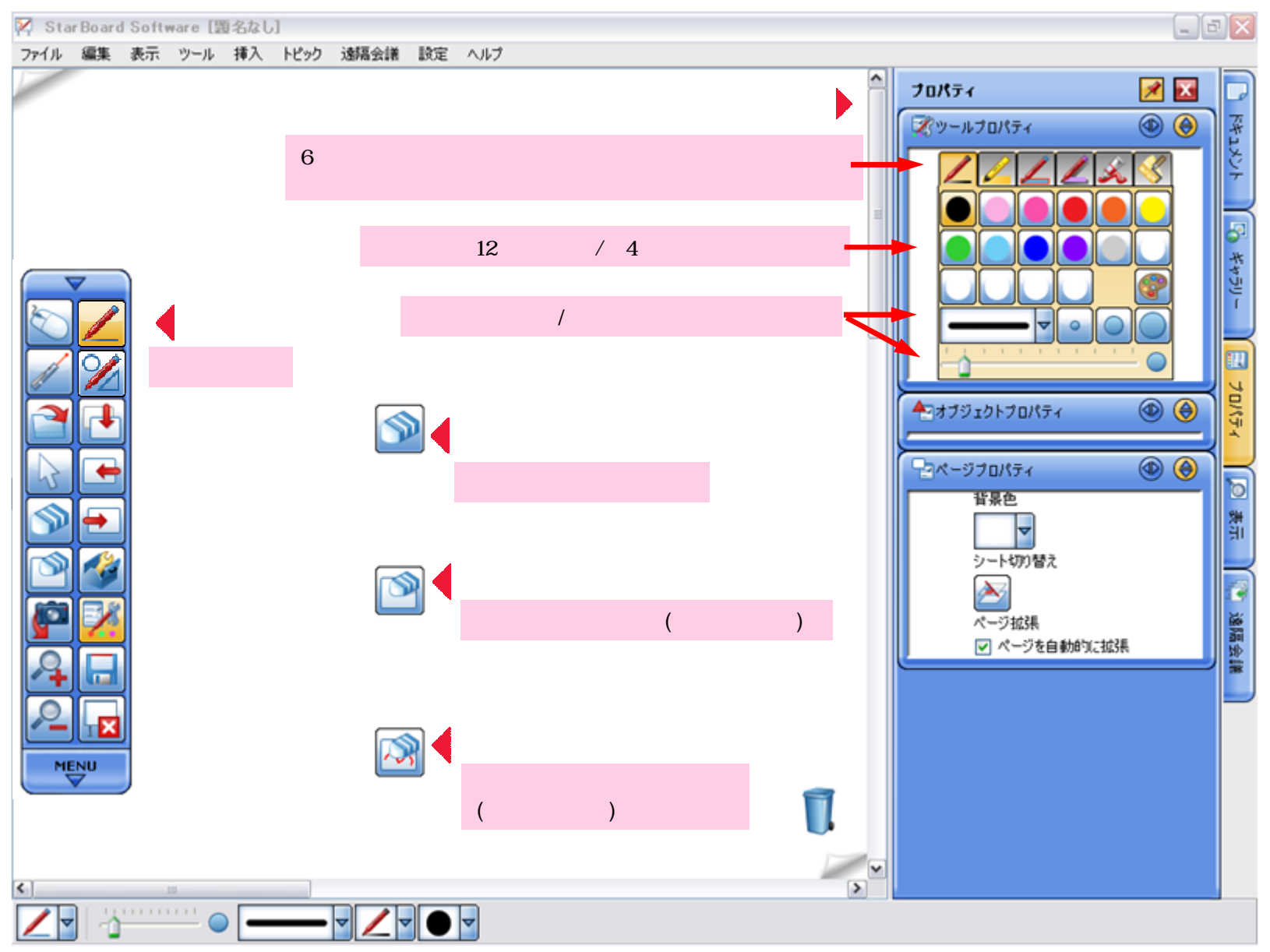

#### 1 - 7. 記述: インテリヘン/レーサ ホ インタヘン

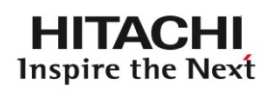

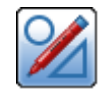

#### インテリペン

- ・フリーハンドで記述したものを自動的に幾何学的なオブジェクトへ変形 (サポート図形:四角形、円形、矢印、星印、三角形、ひし形、台形、 平行四辺形、五角形、六角形)
- ・手書き文字をテキスト文字に変換
- ・Google、Wikipediaや任意の検索エンジンでテキストを検索
- ・グリッド線を用いて数学の授業に有効利用

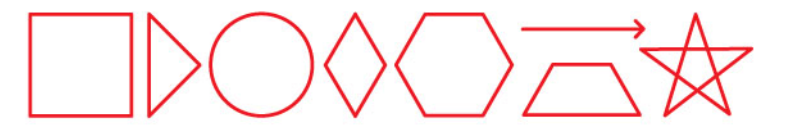

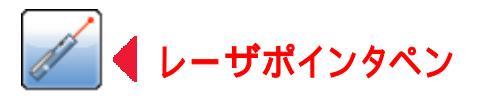

- レーザポインタと同様の利用方法
- •新たに記述すると前の記述が消える
- クリックで矢印にして表示
- プレゼンテーションに有効利用

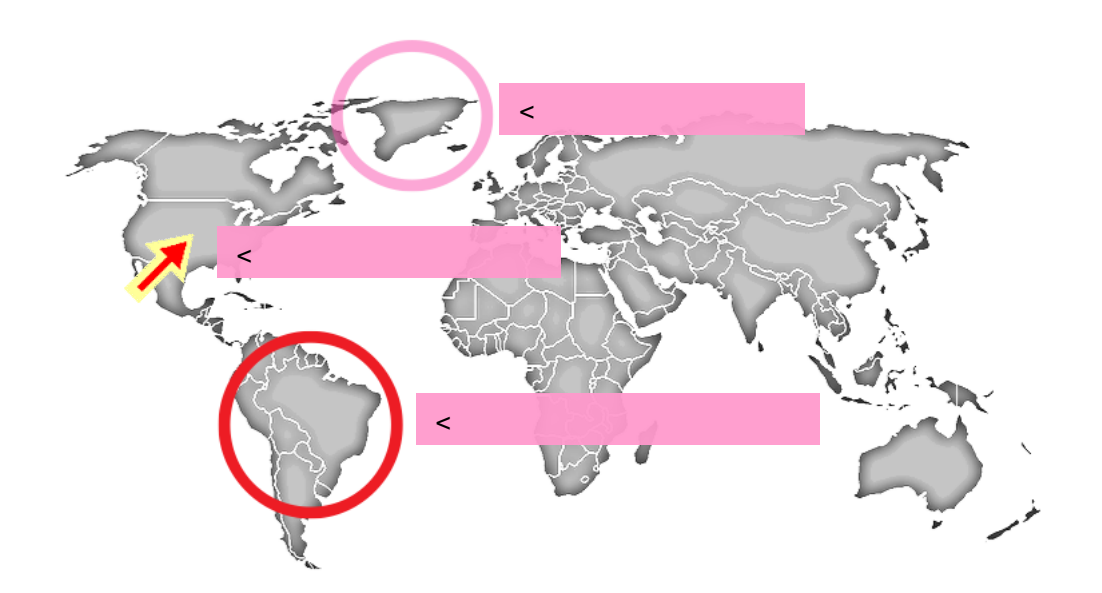

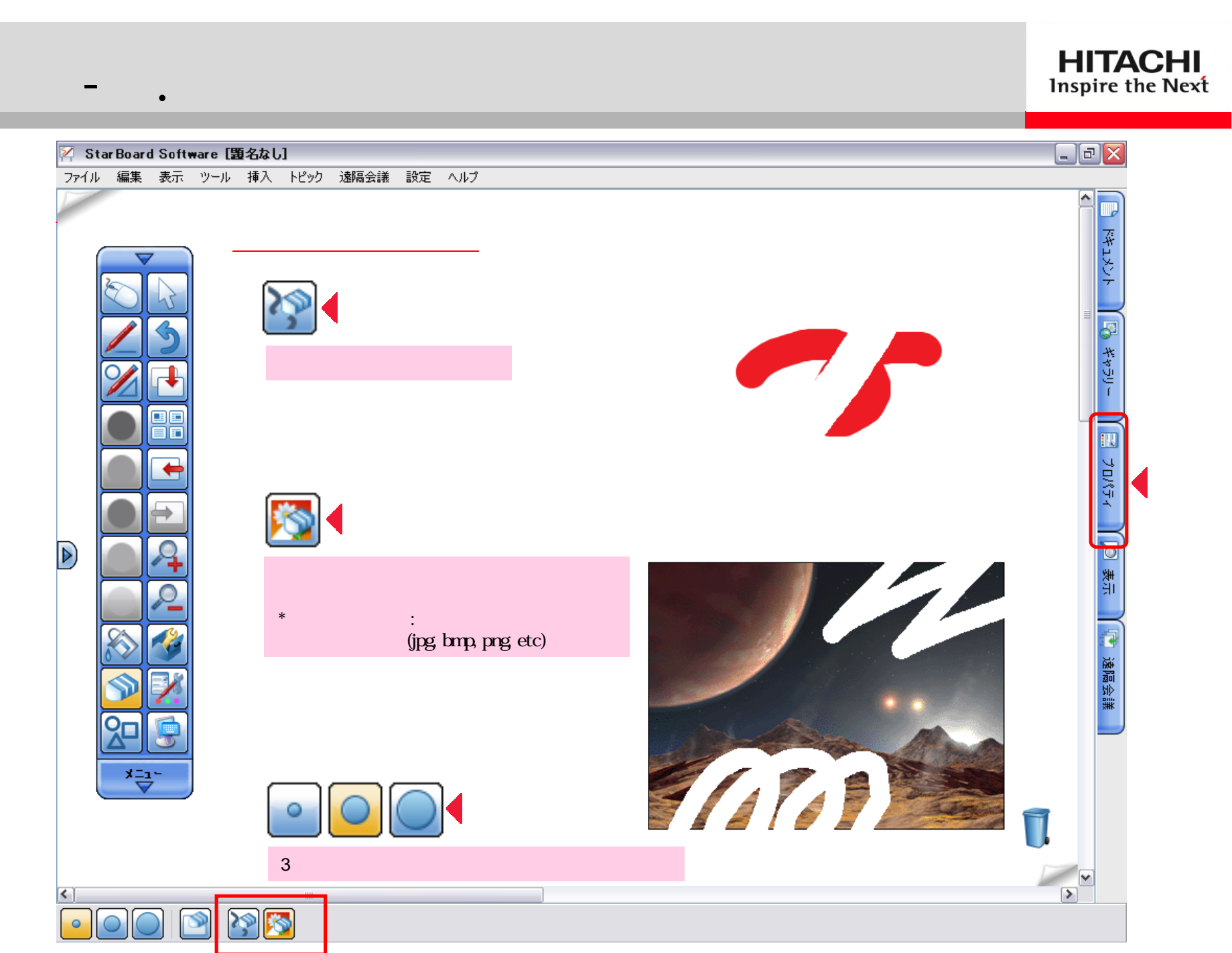

1-9. 文字認識

HITACHI Inspire the Next

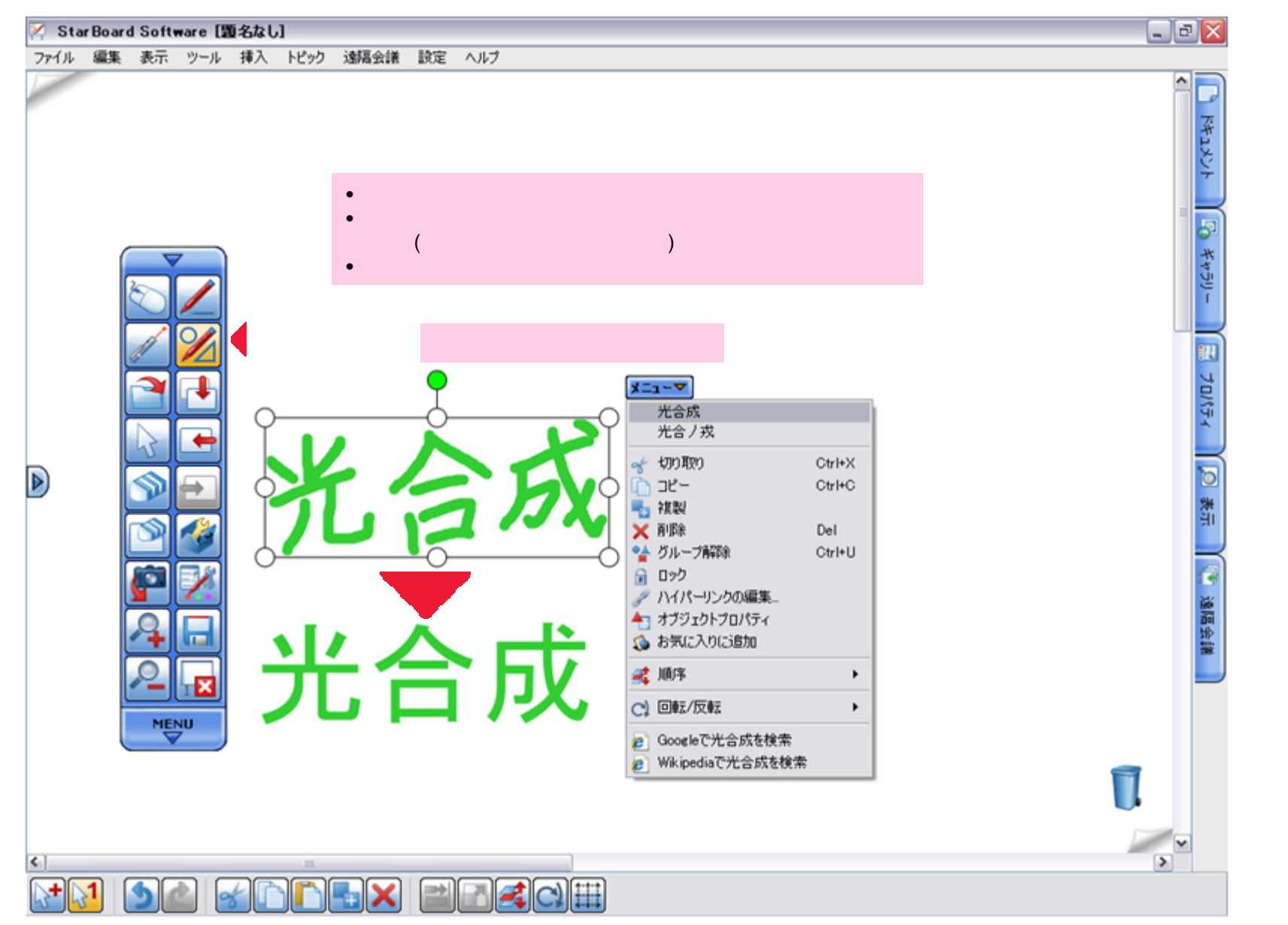

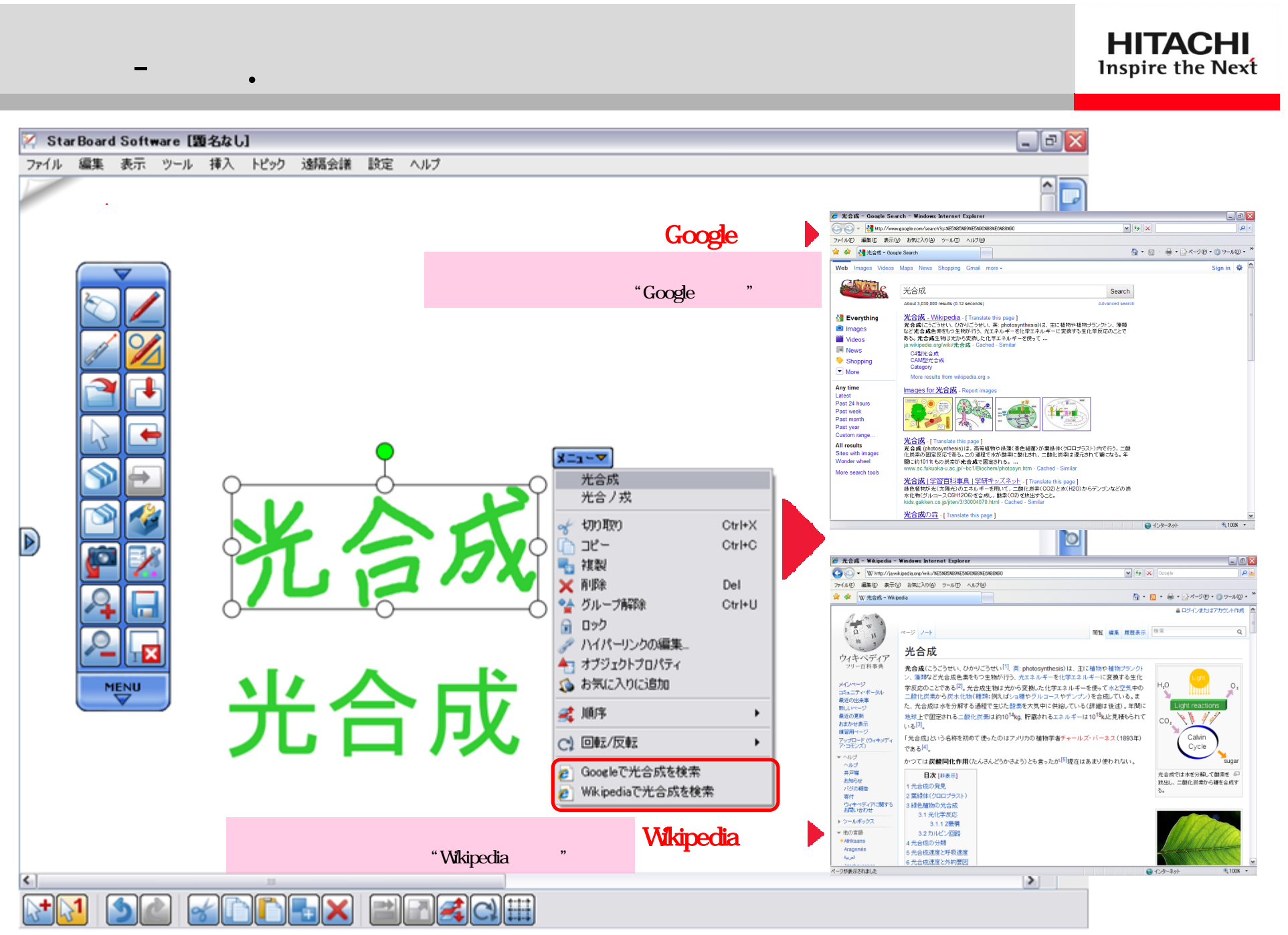

### 1 - 1 1. ツールバーを好みに合わせて変更

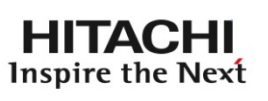

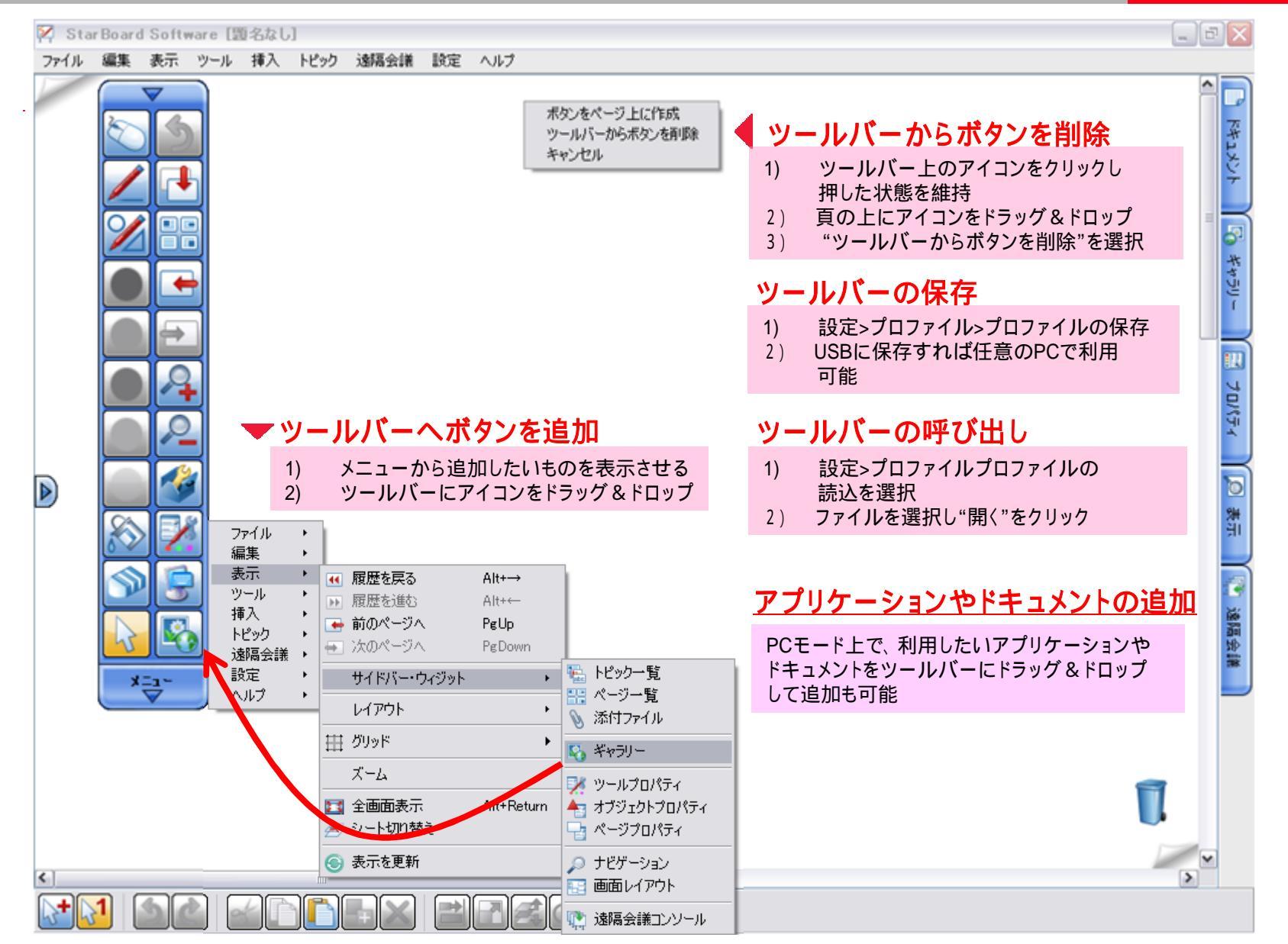

1-12.ファイルの保存

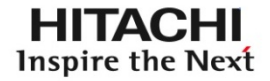

14

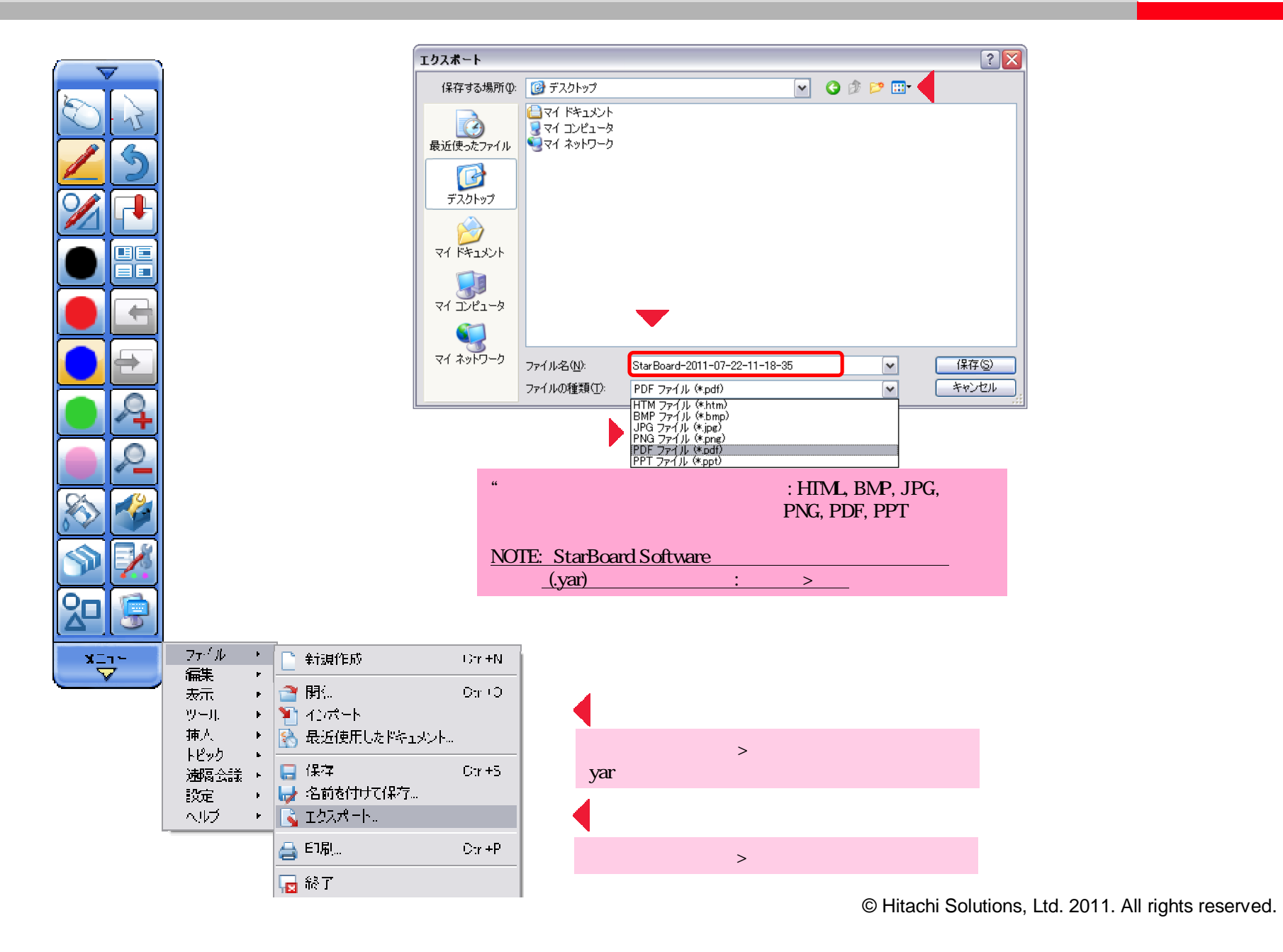